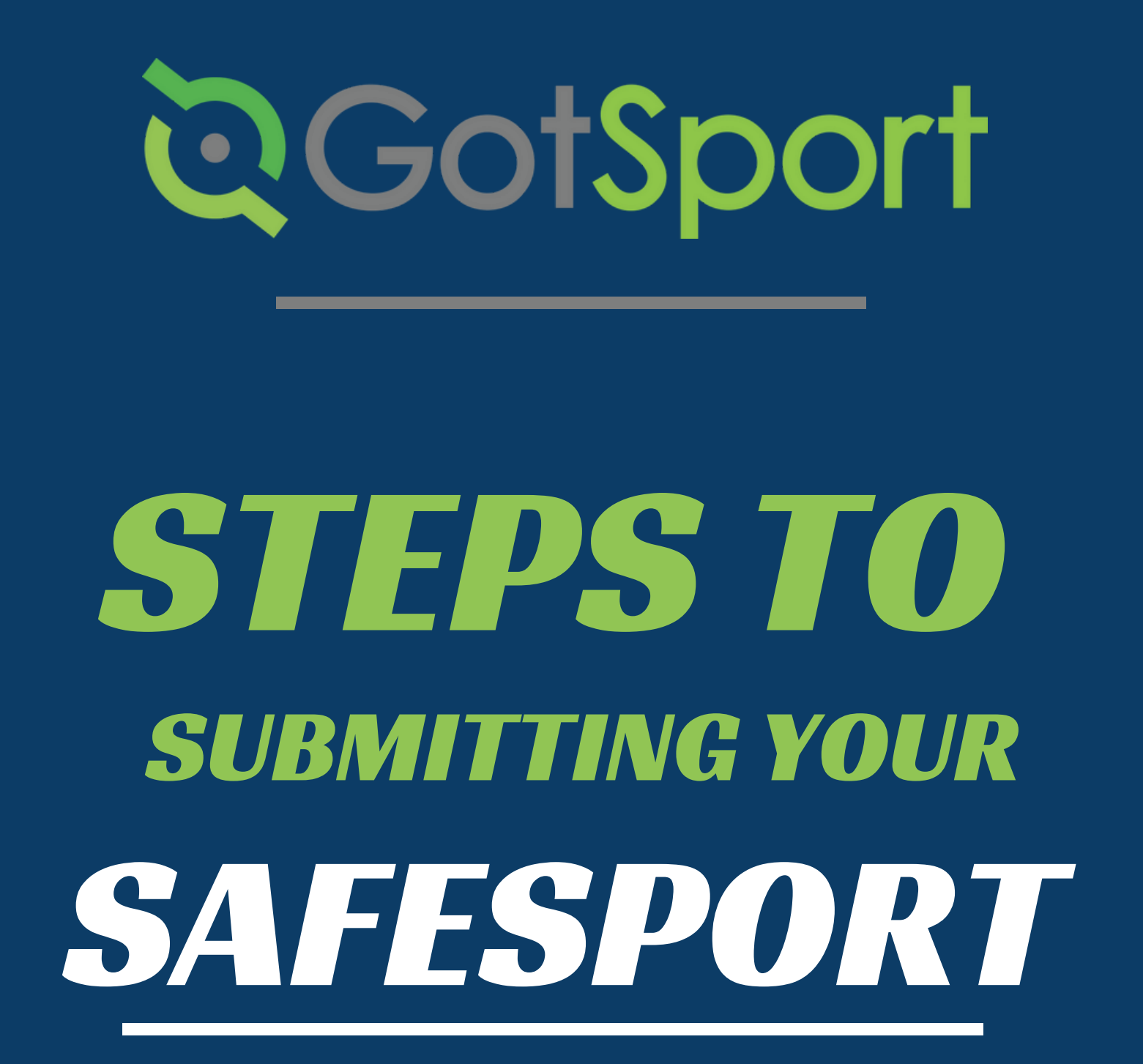

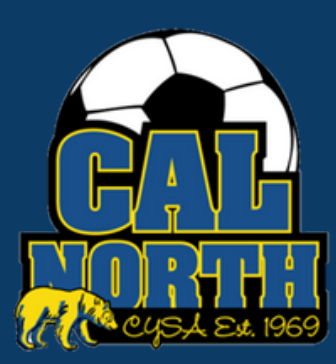

# **Q**GotSport

#### Submitting User Requirements SafeSport

#### **STEP 1** Log in to your GotSport account at <u>system.gotsport.com</u>

STEP 2

Depending on your the role you have with your club, the user requirements will consist of either Intro to Safety, SafeSport, LiveScan, and Background Check, or all four. These user requirements will be located on your account "Dashboard." Click the "Details" for the respective requirment to continue.

| ©GotSport                              |                                        |                 |                                                  |                 |                |                |                   | ¤ ▲ ∎ <sup>⊆2</sup> ≡ |
|----------------------------------------|----------------------------------------|-----------------|--------------------------------------------------|-----------------|----------------|----------------|-------------------|-----------------------|
|                                        | Angelica Rangel<br>arangel@calnoth.org |                 |                                                  |                 |                |                | Edit              |                       |
|                                        |                                        | DOB             | 08/28/1996                                       | Phone           | 6              | 925-596-9953   |                   |                       |
|                                        |                                        | Address         | 1767 tribute rd #F<br>Sacramento, CA 95815<br>US | Phone           | e Number 2     |                |                   |                       |
|                                        |                                        |                 |                                                  |                 |                |                | View Full Profile | i                     |
| b Dashboard @ Account 🕞 Reporting 🔮 Te | sam Management 🛛 🛱 Tear                | n Scheduling 🖪  | Program Registrations                            | Forms 🗂 Referee | 🛦 Family       |                |                   | (1)                   |
|                                        | California No<br>Sacramento, CA, I     | orth Youth Soco | er Association                                   |                 |                |                |                   |                       |
|                                        | Requirements                           |                 | Requirements                                     |                 |                |                |                   |                       |
|                                        | Available Forms                        |                 | USYS Requirements                                | Rolling         | 21/22          | 22/23          | -                 |                       |
|                                        | Roles                                  |                 | Intro to Safety                                  | Fulfilled       | Not/Applicable | Not/Applicable | Details           |                       |
|                                        |                                        |                 | Background Check                                 | Fulfilled       | Not/Applicable | Not/Applicable | Details           |                       |
|                                        |                                        |                 | Safe Sport                                       | Fulfilled       | Not/Applicable | Not/Applicable | Details           |                       |
| () Support                             |                                        |                 | Live Scan                                        | Fulfilled       | Not/Applicable | Not/Applicable | Details           |                       |

STEP 3

Click "Start Course" to begin the course. - OR -

If you have already completed this course within the past year, you can check records within SafeSport.org by selecting "Check Records."

| Safe Spo                   | ort                                               |                              |         |                       | Risk Manageme          | ent           |                                   |       |
|----------------------------|---------------------------------------------------|------------------------------|---------|-----------------------|------------------------|---------------|-----------------------------------|-------|
| Status                     |                                                   |                              |         | Fulfilled             |                        | 0             | A                                 |       |
| Complete                   | d On: 2021-01-01                                  |                              |         |                       |                        | G             |                                   |       |
| Already com<br>Press check | pleted this course?<br>records button below to se | earch for SafeSport records. |         | Start Course          | Enforced By            | Calif<br>Asso | fornia North Youth S/<br>ociation | occer |
| Completed C                | lode                                              |                              |         |                       | Contact Information    | on            |                                   |       |
|                            | 4                                                 |                              |         |                       | Mobile Phone<br>Number | 925-          | -426-5437                         |       |
| Check Re                   | cords                                             |                              |         |                       | Address                | 1767          | 7 Tribute Rd #F                   |       |
|                            |                                                   |                              |         |                       |                        | Sacr          | ramento, CA 95815                 |       |
| Show Safe S                | sport Upload Form                                 |                              | Show    | Mark as Complete Form |                        | US            |                                   |       |
| Report His                 | story                                             |                              |         |                       | Reports older the      | an 06/15      | 5/2021 have expired               | 1     |
| ID                         | Date Submitted                                    | Date Completed               | Updated | Status                |                        |               |                                   |       |
|                            |                                                   |                              |         |                       |                        |               |                                   |       |

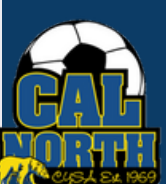

# **©**GotSport

### Submitting User Requirements SafeSport

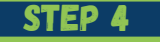

When selecting "Start Course" you will be brought to SafeSport's website where you will be asked to sign up for an account or log in.

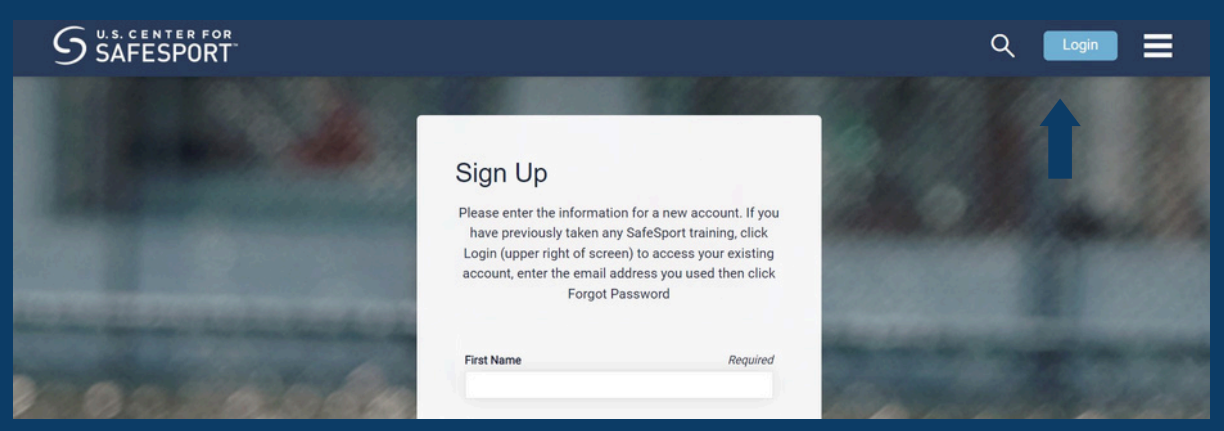

STEP 5

STEP 6

After logging in, you will then be asked to enter an enrollment key which automatically pops up.

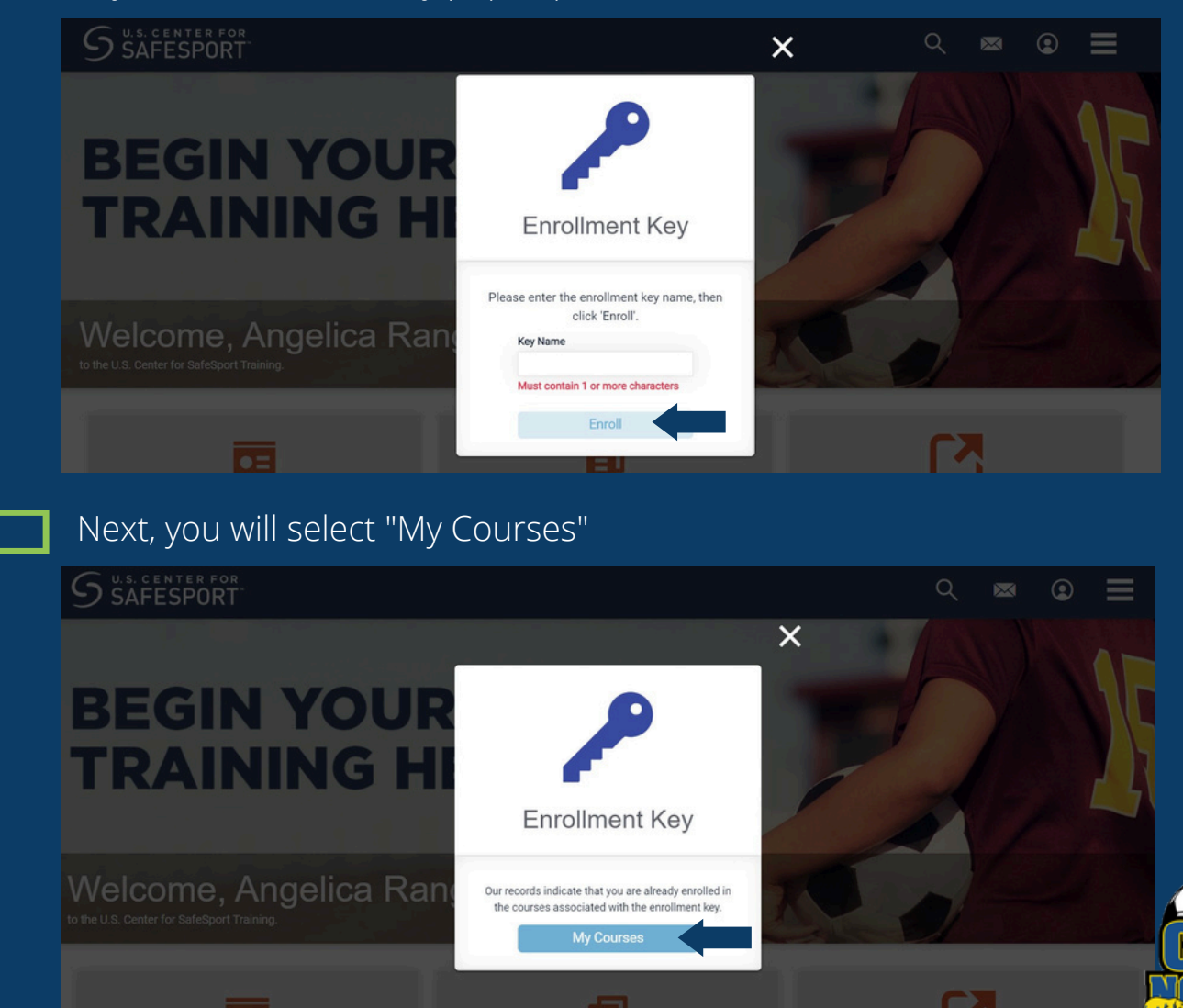

### **©**GotSport

### Submitting User Requirements SafeSport

#### STEP 7

After clicking "My Courses" it will show all your courses. You will then select the respective course needed. You will then start and complete the course.

| MY COURSES                                                                                              |               |   |  |
|----------------------------------------------------------------------------------------------------|---------------|---|--|
| म                                                                                                    | Date Enrolled | • |  |
| S thrutts<br>S thrutts<br>Core<br>SafeSport Trained - U.S. Soccer<br>Federation<br>Curriculum<br>Resume |               |   |  |

STEP 8

Once you have completed your course, you will go back to GotSport and select "Check Records" to automatically update your SafeSport requirement.

| New SafeSport Record Found                                                                                            | ×            |                        |                                                                                                    |
|----------------------------------------------------------------------------------------------------|--------------|------------------------|----------------------------------------------------------------------------------------------------|
| Status                                                                                                    | Fulfilled    |                        |                                                                                                    |
| Completed On: 2022-06-16                                                                                              |              | Enforced By            | California North Youth Soccer<br>Association                                                                   |
|                                                                                                    | Start Course | Contact Information    | n                                                                                                    |
| Already completed this course?<br>Press check records button below to search for SafeSport records.<br>Completed Code |              | Mobile Phone<br>Number | 925-426-5437                                                                                                   |
|                                                                                                    |              | Address                | 1767 Tribute Rd #F<br>Sacramento, CA 95815<br>US                                                               |
| New SafeSport Record Found                                                                                            | ×            | Reports older the      | an 06/16/2021 have expired                                                                                     |
| Check Records                                                                                                    |              |                        | and a second second second second second second second second second second second second second second second |

If you have any questions please feel free to contact your Member Service Representative. If you are unsure who your representative is, please visit our contact directory, email memberservices@calnorth.org, or call our office at (925) 426-5437.

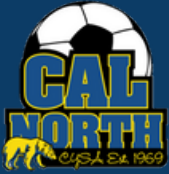

https://www.calnorth.org/contact-directory